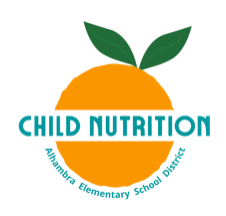

## How to Check the Online Menu for Allergens

STEP 1. Please go to www.alhambraesd.org/ChildNutrition

STEP 2. Click on the icon "Online School Menu"

| District Home                                            | Our Schools 🗸                   | Translate Language 🛛 🗸             |                                            |             |                  |                   | ١         | Website Admin        | C                     | ्र Search             |
|----------------------------------------------------------|---------------------------------|------------------------------------|--------------------------------------------|-------------|------------------|-------------------|-----------|----------------------|-----------------------|-----------------------|
|                                                          | Alhamb:<br>BRA<br>Educating the | ra Elementary Sche<br>Whole Child. | ool District                               | Home        | Parents          | Students          | Community | District Dep<br>Care | partments<br>ers Give | Employees<br>Calendar |
|                                                          |                                 | Home > Pare                        | nts > Meal Menu and Nutrition > Stu        | ident Meals | Popul            | ar Links 🗸        |           |                      |                       |                       |
| Meal Meal<br>Student Meals<br>Meal Price<br>USDA Non-Dis | enu and Nu<br>s<br>rs           | trition<br>×                       | Welcome to Child Nur<br>Online School Menu | trition     | Specia<br>Accomm | I Diet<br>odation |           | Child Nutrit         | ion Forms             |                       |

**STEP 3.** You will be directed to the Alhambra Elementary school District Online Menu. Under the "Filter by" select the school your student attends.

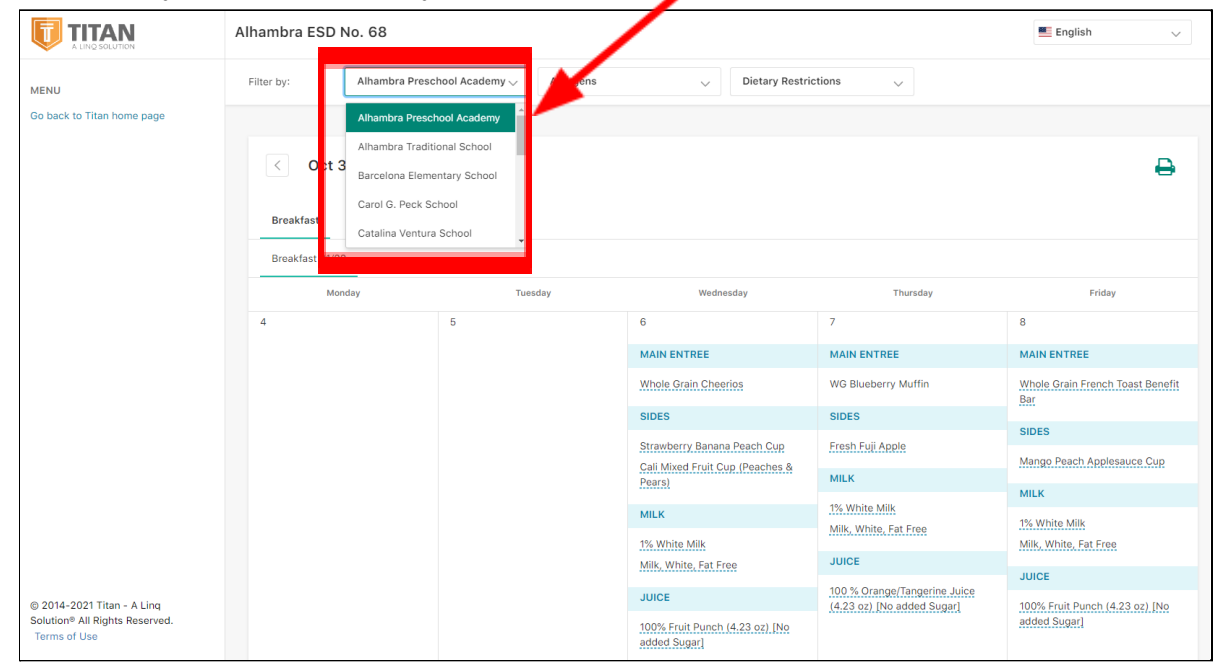

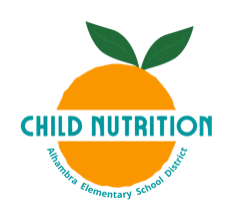

**STEP 4**. Once you have selected the correct school, you can go to "Filter by" > "Allergens" and select the allergies you are interested in.

|                            | Alhambra ESD I                                                                                                  | English 🗸 |                                                                                                    |                 |                                                       |                        |                                                            |
|----------------------------|----------------------------------------------------------------------------------------------------|-----------|----------------------------------------------------------------------------------------------------|-----------------|-------------------------------------------------------|------------------------|------------------------------------------------------------|
| MENU                       | Filter by: Catalina Ventura                                                                                     |           | a School 🗸 🗸 Allergens                                                                                                    |                 | Uieta ( Porti                                         | ctions 🗸               |                                                            |
| Go back to Titan home page |                                                                                                    |           |                                                                                                    | Egg<br>Fish     |                                                       |                        |                                                            |
|                            | < Oct 24 - Oct 30 >                                                                                             |           |                                                                                                    | Milk<br>Peanuts |                                                       |                        | ₽                                                          |
|                            | Breakfast                                                                                                    | Lunch Sn  | ack                                                                                                    | Shellfish       |                                                       |                        |                                                            |
|                            | Mon                                                                                                    | day       | τι                                                                                                    | 500)            | neone say                                             | Thursday               | Friday                                                     |
|                            | 25                                                                                                    |           | 26                                                                                                    |                 | 27                                                    | 28                     | 29                                                         |
|                            | MAIN ENTREE                                                                                                    |           | MAIN ENTREE                                                                                                    |                 | MAIN ENTREE                                           | MAIN ENTREE            | MAIN ENTREE                                                |
|                            | Honey Scooters Cereal Stit<br>SIDES SIDES SIDES SIDES SIDES SIDES SIDES SIDES SIDES SIDES SIDES SIDES SIDE SIDE |           | Strawberry Cream Cheese Mini<br>Bagels<br>SIDES<br>Siliced Apples<br>MILK<br>1%: White, Fat Free<br>JUICE<br>100: % Orange/Tangerine_Juice<br>(4.23.oz), No.added Sugar) |                 | Whole Grain French Toast Benefit<br>Bar               | Homemade Banana Muffin | Pancakes with Blueberry Glaze                              |
|                            |                                                                                                    |           |                                                                                                    |                 | MILK                                                  | SIDES                  | MILK                                                       |
|                            |                                                                                                    |           |                                                                                                    |                 | 1% White Milk                                         | Fresh Orange           | 1% White Milk<br>Milk White Fat Free                       |
|                            |                                                                                                    |           |                                                                                                    |                 | Milk, White, Fat Free                                 | MILK                   |                                                            |
|                            |                                                                                                    |           |                                                                                                    |                 | JUICE                                                 | 1% White Milk          | JUICE                                                      |
|                            |                                                                                                    |           |                                                                                                    |                 | 100% Fruit Punch (4.23 oz) [No                        | Milk, White, Fat Free  | 100 % Orange/Tangerine Juice<br>(4.23 oz) [No added Sugar] |
|                            |                                                                                                    |           |                                                                                                    |                 | added Sugarl                                          | JUICE                  | FRUITS AND FRUIT JUICES                                    |
|                            |                                                                                                    |           |                                                                                                    |                 | FRUITS AND FRUIT JUICES<br>Mango Peach Applesauce Cup | Apple Juice (4.23 oz)  | Assorted Fruit                                             |
| © 2014-2021 Titan - A Ling |                                                                                                    |           |                                                                                                    |                 |                                                       |                        |                                                            |
| Terms of Use               |                                                                                                    |           |                                                                                                    |                 |                                                       | This in                | stitution is an equal opportunity provider.                |

**STEP 5.** After the allergens have been selected, you can now check all the menus offered in your school, and see what items contain the allergens you selected. Items that contain allergens will be grayed out.

|                                                                              | Alhambra ESD No. 68                                                                                           |  |                                                                                                    |     |                                                         |                                        | English 🗸                                                           |
|------------------------------------------------------------------------------|----------------------------------------------------------------------------------------------------|--|----------------------------------------------------------------------------------------------------|-----|---------------------------------------------------------|----------------------------------------|---------------------------------------------------------------------|
| MENU                                                                         | Filter by: Catalina Ventura Schoo                                                                             |  | a School 🛛 🗸                                                                                                    | Egg | <ul> <li>Jietary Restr</li> </ul>                       | ictions 🗸                              |                                                                     |
| Ge back to Tilan home page                                                   | Cali Mixed Fruit Cup (Peaches & Pears) Milk White, Fat Free JUICE 100% Fruit Punch (4.23 oz) INP added Sugar) |  | Egg     Egg       Fish     Milk       Peanuts     Shellfish       26     MAIN ENTREE       Strawberry Cream Cheese Mini     Bagels       Sileed Apples     MILK       1% White Milk     Milk, White, Fat Free       JUICE     100 % Orange/Tangerine Juice       100 % Orange/Tangerine Juice     14.23 oz) [No added Sugar] |     | 27<br>MAIN ENTREE                                       | Thursday<br>28<br>MAIN ENTREE          | Friday<br>Pot                                                       |
|                                                                              |                                                                                                    |  |                                                                                                    |     | e Grain French Toast Benefit                            | Homemade Banana Muffin                 | Pancakes with Blueberry Glaze                                       |
|                                                                              |                                                                                                    |  |                                                                                                    |     | MILK<br><u>1% White Milk</u><br>Milk, White, Fat Free   | Fresh Orange<br>MILK                   | 1% White Milk<br>Milk, White, Fat Free                              |
|                                                                              |                                                                                                    |  |                                                                                                    |     | JUICE<br>100% Fruit Punch (4.23.oz) [No<br>added Sugar] | 1% White Milk<br>Milk, White, Fat Free | JUICE<br>100 % Orange/Tangerine Juice<br>(4.23 oz) [No added Sugar] |
|                                                                              |                                                                                                    |  |                                                                                                    |     | FRUITS AND FRUIT JUICES<br>Mango Peach Applesauce Cup   | Apple Juice (4.23 oz)                  | FRUITS AND FRUIT JUICES Assorted Fruit                              |
| © 2014-2021 Titan - A Ling<br>Solution® All Rights Reserved.<br>Terms of Use |                                                                                                    |  |                                                                                                    |     |                                                         | IT                                     | is institution is an equal opportunity provider.                    |

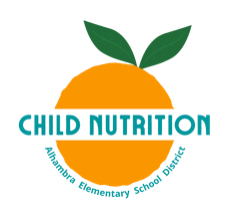

**STEP 6.** To change to other menus, simply click "Breakfast", "Lunch", or "Snack" (Supper only available at certain schools).

| C Oct 24 - Oct 30 ><br>Breakfast Lunch Snack   |                                                            |                                                       |                       |                                               |  |  |  |
|------------------------------------------------|------------------------------------------------------------|-------------------------------------------------------|-----------------------|-----------------------------------------------|--|--|--|
| Monday                                         | Tuesday                                                    | Wednesday                                             | Thursday              | Friday                                        |  |  |  |
| 25                                             | 26                                                         | 27                                                    | 28                    | 29                                            |  |  |  |
| MAIN ENTREE                                    | MAIN ENTREE                                                | MAIN ENTREE                                           | MAIN ENTREE           | MAIN ENTREE                                   |  |  |  |
| Honey Scooters Cereal                          | Strawberry Cream Cheese Mini<br>Bagels                     |                                                       |                       |                                               |  |  |  |
| SIDES                                          |                                                            |                                                       | SIDES                 | MILK                                          |  |  |  |
| Cali Mixed Fruit Cup (Peaches & Pears)         | Silicad Apples                                             | MILK<br><u>1% White Milk</u><br>Milk, White, Fat Free | Fresh Orange          | <u>1% White Milk</u><br>Milk, White, Fat Free |  |  |  |
|                                                | Silced Apples                                              |                                                       | MILK                  |                                               |  |  |  |
| MILK                                           | MILK                                                       |                                                       | 1% White Milk         | JUICE                                         |  |  |  |
| 1% White Milk<br>Milk White Fat Free           | 1% White Milk<br>Milk White Fat Free                       | JUICE                                                 | Milk, White, Fat Free | 100 % Orange/Tangerine Juice                  |  |  |  |
| , , , , , , , , , , , , , , , , , , ,          |                                                            | added Sugar]                                          | JUICE                 | (120 02) [10 00000 00301]                     |  |  |  |
| JUICE                                          | JUICE                                                      |                                                       | Apple Juice (4.22 oz) | FRUITS AND FRUIT JUICES                       |  |  |  |
| 100% Fruit Punch (4.23 oz) [No<br>added Sugar] | 100 % Orange/Tangerine Juice<br>(4.23 oz) [No added Sugar] | Mango Peach Applesauce Cup                            | <u></u>               | Assorted Fruit                                |  |  |  |

**STEP 7A.** If you wish to print the menu, you can click on the printer icon.

| C Oct 24 - Oct 30<br>Breakfast Lunch Snack     |                                                            |                                                |                       |                            |  |  |  |
|------------------------------------------------|------------------------------------------------------------|------------------------------------------------|-----------------------|----------------------------|--|--|--|
| Monday                                         | Tuesday                                                    | Wednesday                                      | Thursday              | Friday                     |  |  |  |
| 25                                             | 26                                                         | 27                                             | 28                    | 29                         |  |  |  |
| MAIN ENTREE                                    | MAIN ENTREE                                                | MAIN ENTREE                                    | MAIN ENTREE           | MAIN ENTREE                |  |  |  |
| Honey Scooters Cereal                          | Strawberry Cream Cheese Mini<br>Bagels                     |                                                |                       |                            |  |  |  |
| SIDES                                          |                                                            |                                                | SIDES                 | MILK                       |  |  |  |
| Cali Mixed Fruit Cup (Peaches &                | SIDES                                                      | MILK 1% White Milk                             | Fresh Orange          | 1% White Milk              |  |  |  |
| Pears)                                         | Sliced Apples                                              |                                                |                       | Milk, White, Fat Free      |  |  |  |
| MILK                                           | MILK                                                       | Milk, White, Fat Free                          | MILK                  | JUICE                      |  |  |  |
| 1% White Milk                                  | 1% White Milk                                              | JUICE                                          | 1% White Milk         |                            |  |  |  |
| Milk, White, Fat Free                          | Milk, White, Fat Free                                      | 100% Fruit Punch (4.23 oz) [No<br>added Sugar] | Milk, White, Fat Free | (4.23 oz) [No added Sugar] |  |  |  |
|                                                |                                                            |                                                | JUICE                 |                            |  |  |  |
| JUICE                                          | JUICE                                                      | FRUITS AND FRUIT JUICES                        | Apple Juice (4.23 oz) | FRUITS AND FRUIT JUICES    |  |  |  |
| 100% Fruit Punch (4.23 oz) [No<br>added Sugar] | 100 % Orange/Tangerine Juice<br>(4.23 oz) [No added Sugar] | Mango Peach Applesauce Cup                     |                       | Assorted Fruit             |  |  |  |

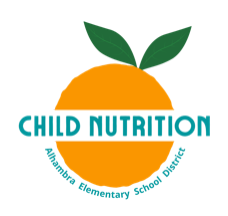

**STEP 7B**. Another window will open up after you click the icon, make sure that you select the allergens then hit "Print"

| Print                                  |                                       |                                      |                        |                                        |             | ×  |
|----------------------------------------|---------------------------------------|--------------------------------------|------------------------|----------------------------------------|-------------|----|
| ALHAMBRA                               | Serving Session Breakfast Nutrients @ |                                      |                        |                                        |             |    |
| October 2021   Catalin                 | a Ventura School   Break              | fast Menu                            |                        |                                        | Nutrients ( |    |
| MONDAY                                 | TUESDAY                               | WEDNESDAY                            | THURSDAY               | FRIDAY                                 | Nutrients   | ~  |
| 25                                     | 26                                    | 27                                   | 28                     | 29                                     | Allergens ⑦ |    |
| Main Entree                            | Main Entree                           | Main Entree                          | Main Entree            | Main Entree                            | Egg         | ~  |
| Honey Scooters Cereal                  | Strawberry Cream Cheese Mini Bagels   | Whole Grain French Toast Benefit Bar | Homemade Banana Muffin | Pancakes with Blueberry Glaze          | Faa         |    |
| Sides                                  | Sides                                 | Mile                                 | Sides                  | Mille                                  | Egg         |    |
| Cali Mixed Fruit Cup (Peaches & Pears) | Sliced Apples                         | 1% White Milk                        | Fresh Orange           | 1% White Milk                          | Fish        |    |
| Milk                                   | Milk                                  | Milk, White, Fat Free                | Mille                  | Milk, White, Fat Free                  | Milk        |    |
| 1% White Milk                          | 1% White Milk                         | Juice                                | 1% White Milk          | Juice                                  |             |    |
| Milk, White, Fat Free                  | Milk, White, Fat Free                 | 100% Fruit Punch (4.23 oz) [No added | Milk, White, Fat Free  | 100 % Orange/Tangerine Juice (4.23 oz) | Peanuts     |    |
| Juice                                  | Juice                                 | Sugarj                               | Juice                  | [No added Sugar]                       | Shellfish   |    |
| Sugar]                                 | [No added Sugar]                      | Fruits and Fruit Juices              | Apple Juice (4.23 oz)  | Fruits and Fruit Juices                |             |    |
|                                        |                                       | Mango Peach Applesauce Cup           |                        | Assorted Fruit                         |             |    |
|                                        |                                       |                                      |                        |                                        | Cancel Pri  | nt |